# 【岐阜市ひきこもりオンライン居場所・学習会 参加マニュアル】

# ■推奨環境について

## ・推奨端末

PC (WindowsおよびmacOS)

スマートフォンなどでの利用も可能ですが、機能が制限される場合があります。

#### ・推奨ブラウザ

Google Chrome 最新版 Microsoft Edge 最新版

### ・必要なネットワーク環境

高画質な映像の送受信など、高品位にサービスをご利用いただくには、3Mbps以上のネットワーク環境を推奨します。 ※3Mbps以下の環境でも利用できますが、回線状況に応じて画質が荒くなるなどの事象が発生することがあります。

### ■入室方法

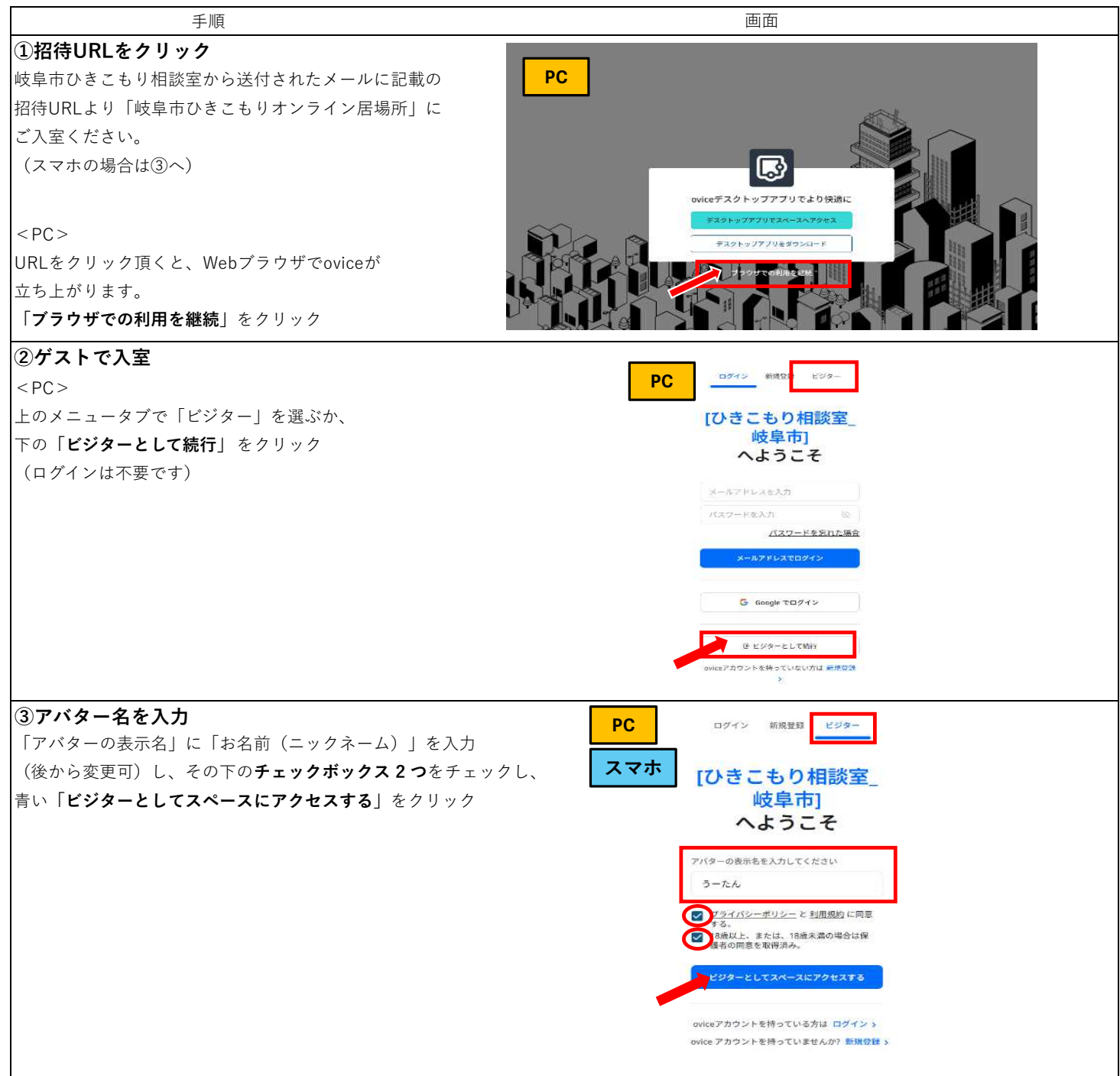

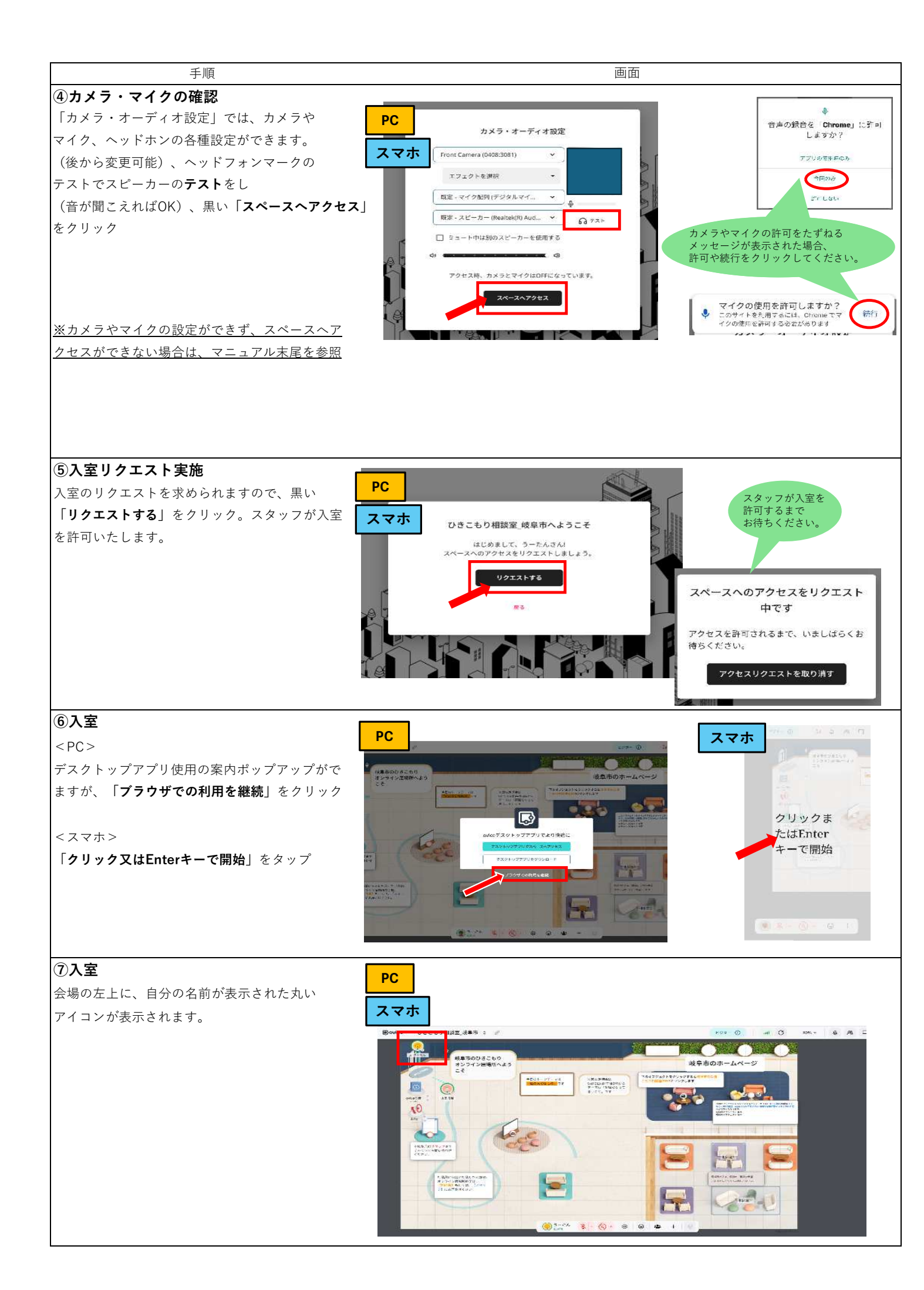

## ■操作方法

手順

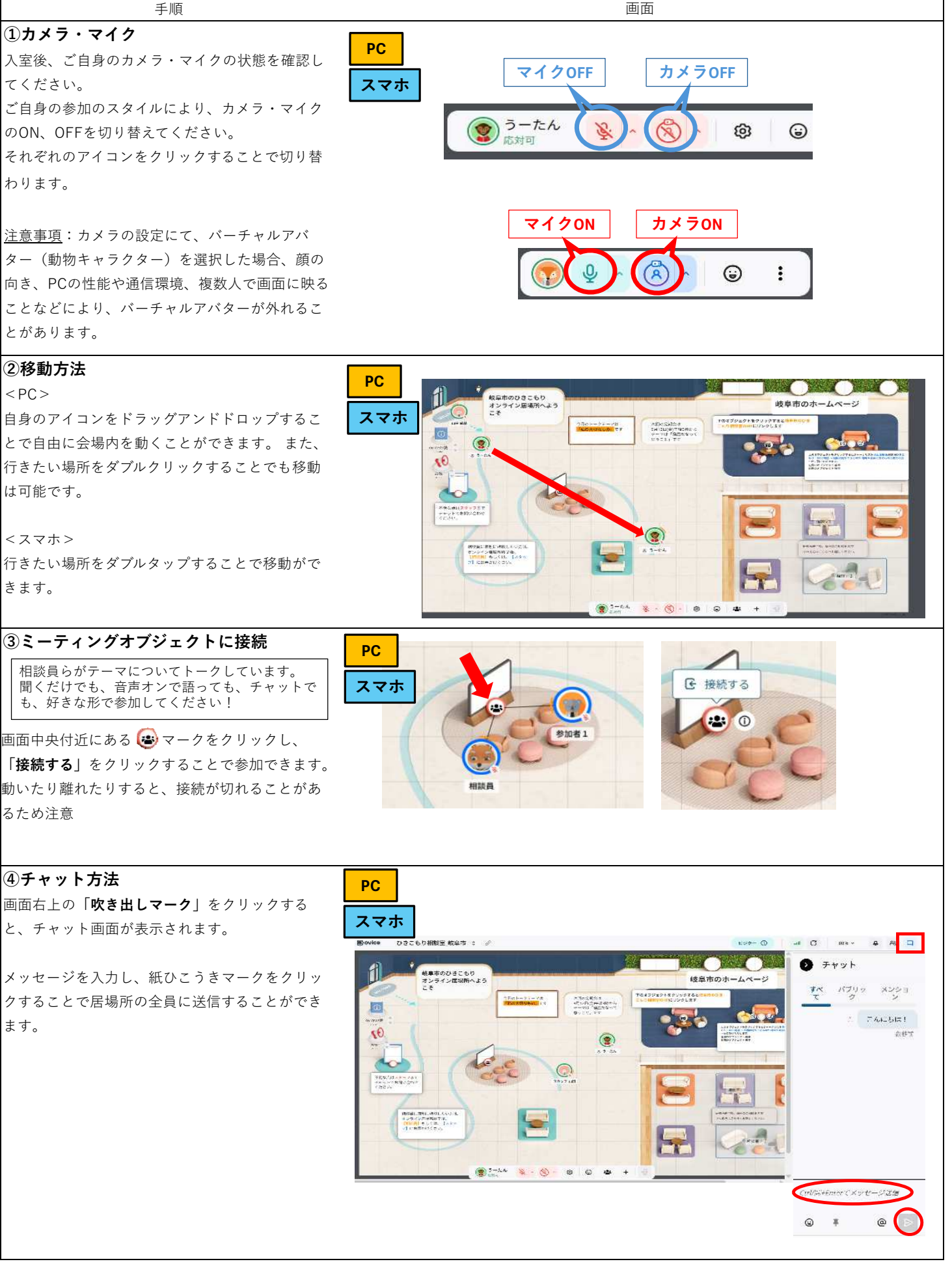

■その他

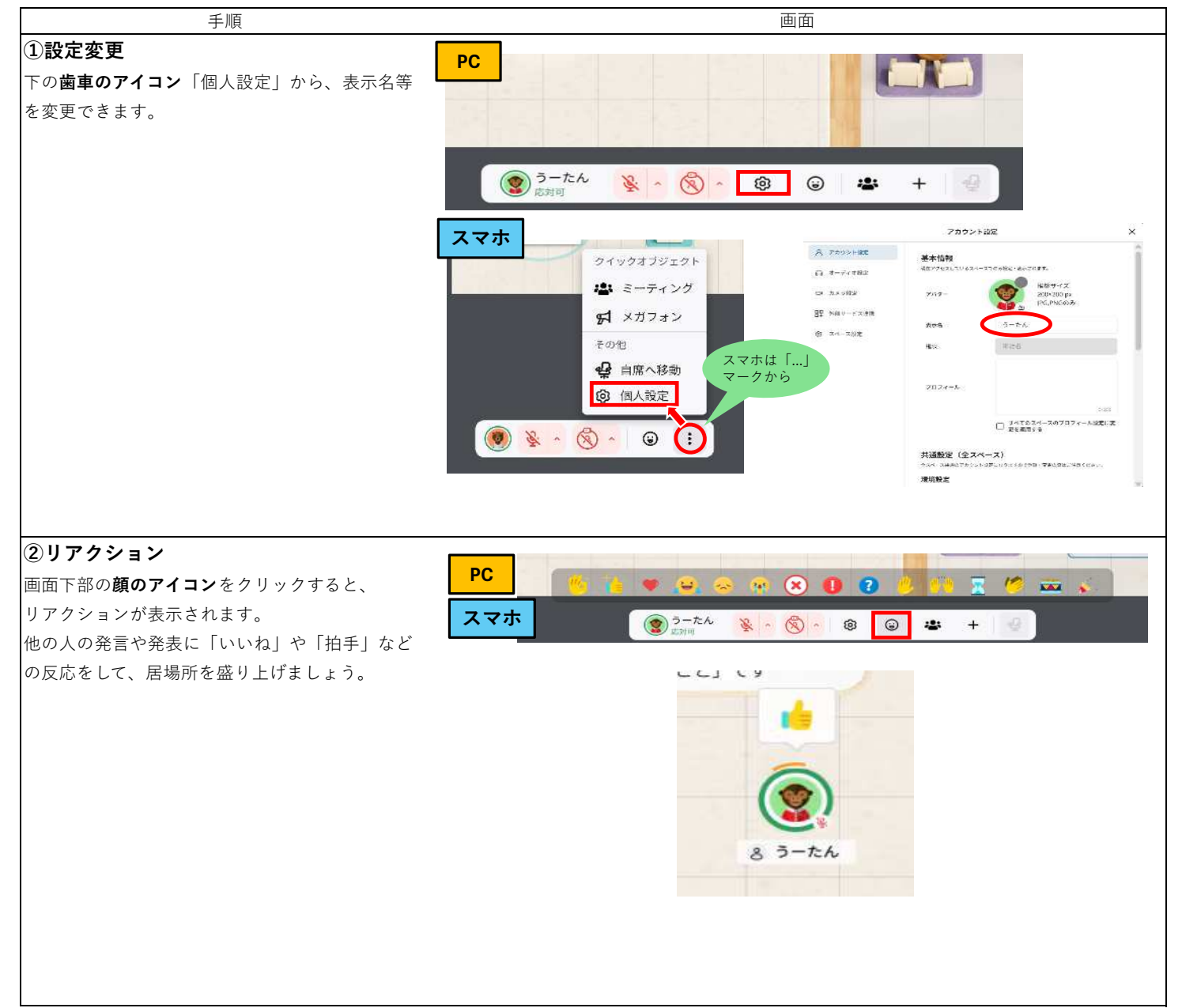

# ■入室できない場合

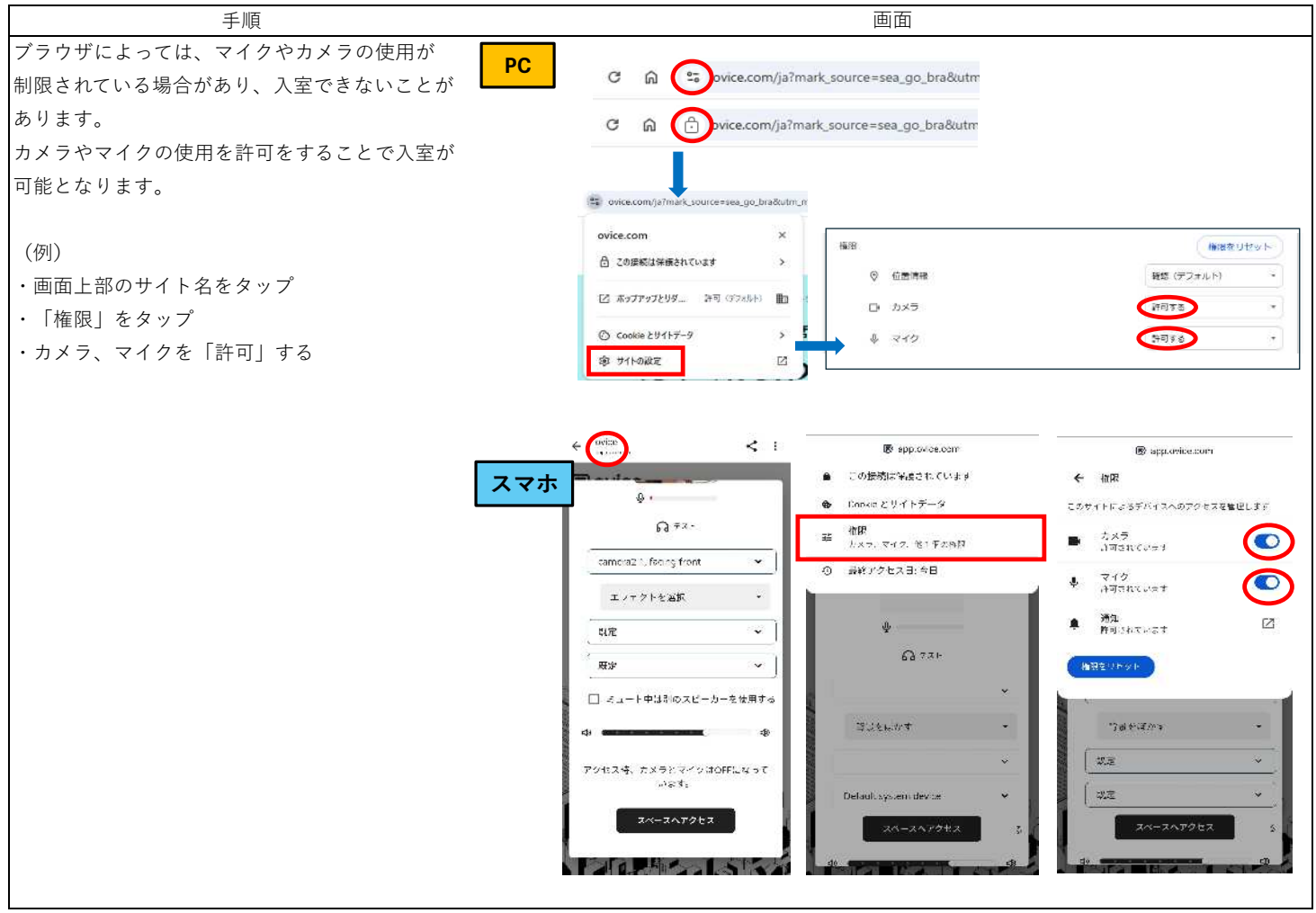